## Tema VI Actividad II: Windows Server 2008

Nicolás A. Ortega Froysa

30 de enero de 2022

## Índice

| 1. | Instalación de Windows Server | 3        |
|----|-------------------------------|----------|
| 2. | Configuración Red             | 4        |
| 3. | Carpetas Compartidas          | 4        |
| 4. | Derechos de Autor y Licencia  | <b>5</b> |

## 1. Instalación de Windows Server

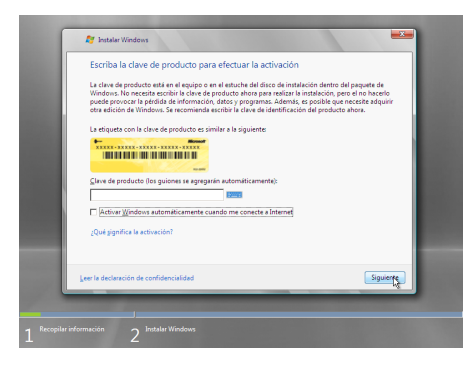

(a) Introducción de la clave del producto.

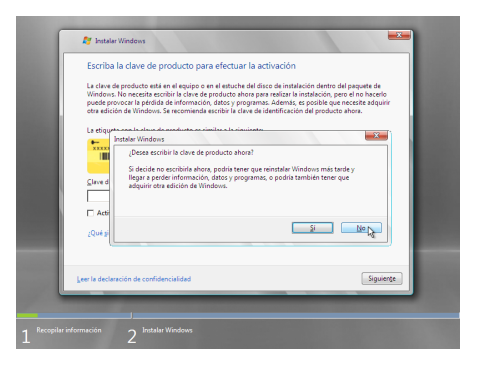

(b) Ventana preguntando por introducción de la clave.

Figura 1: Activación de producto Windows Server.

Cuando queremos instalar el Windows Server 2008, lo primero que nos va a pedir es la clave del producto. Esto sería necesario para hacer actualizaciones y seguir usando nuestro servidor Windows pasado el tiempo de prueba. En nuestro caso, no tenemos clave, así que desactivamos la opción de «Activar Windows automáticamente cuando me conecte a Internet» y le damos a «Siguiente» sin introducir clave ninguna (figura 1a). Al hacer esto, nos preguntará si queremos introducir la clave ahora (ya que no lo hemos introducido). Aquí simplemente le damos «No», y para adelante (figura 1b).

A continuación, nos preguntará acerca de la edición de Windows Server que queremos instalar. Todos serán de la versión 2008, pero cada una es una edición diferente dependiendo de las necesidades del administrador del servidor. En nuestro caso, usaremos la edición «Windows Server 2008 Standard» (figura 2).

Cuando nos pregunta acerca del tipo de instalación que queremos hacer, sólo nos permite dos opciones: actualización y personalizada. La primera sólo nos serviría si ya tuviésemos instalado una versión más antigua de Windows Server en la máquina, pero como éste no es el caso, debemos de hacer una instalación personalizada (figura 3a). Al seleccionar esta opción nos preguntará por el disco en el que queremos instalar el sistema. En el caso de nuestra máquina virtual, lo instalaremos sobre el disco virtual que tenemos de 32 GB (figura 3b).

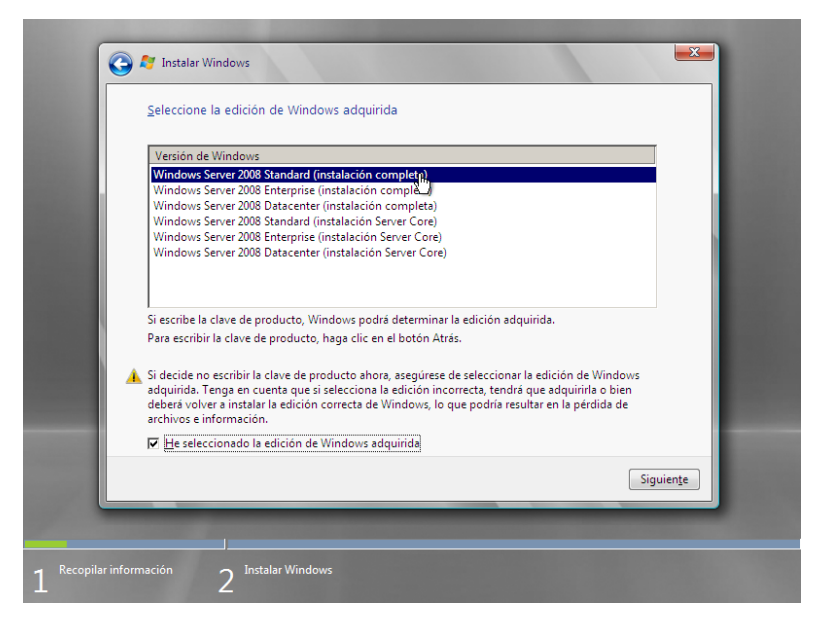

Figura 2: Selección de la edición de Windows Server.

- 2. Configuración Red
- 3. Carpetas Compartidas

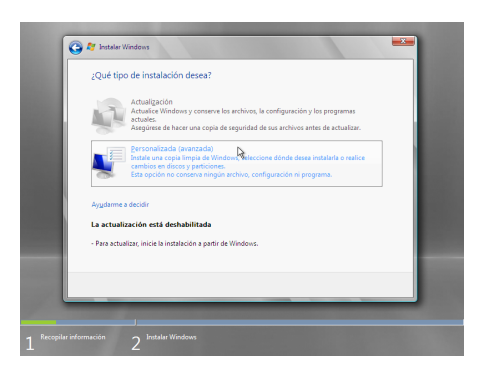

(a) Selección del tipo de instalación.

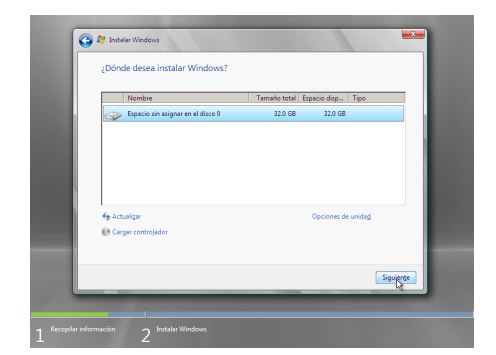

(b) Selección del disco para la instalación.

Figura 3: Configuración de instalación.

## 4. Derechos de Autor y Licencia

Copyright © 2022 Nicolás A. Ortega Froysa <nicolas@ortegas.org> Este documento se distribuye bajo los términos y condiciones de la licencia Creative Commons Attribution No Derivatives 4.0 International.

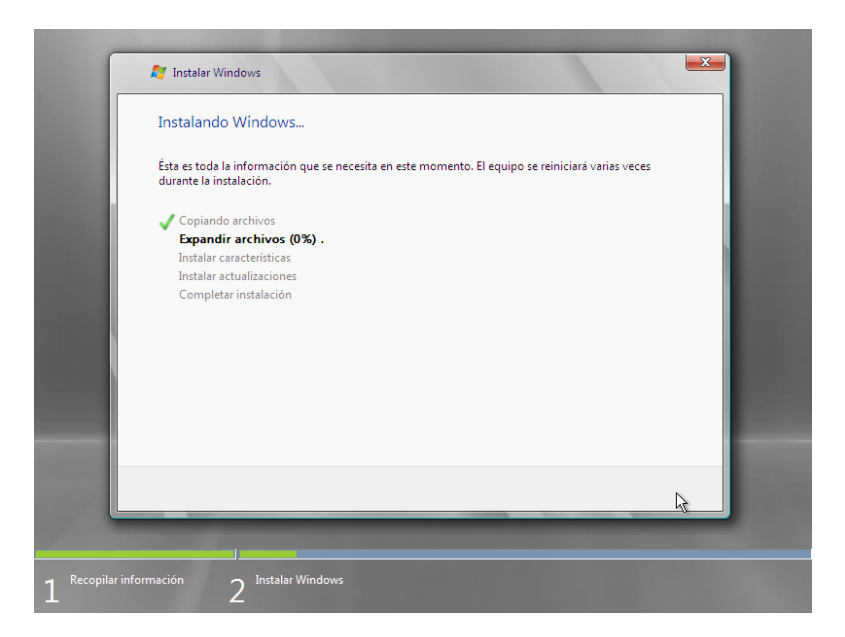

Figura 4: Instalación y configuración de Windows Server.

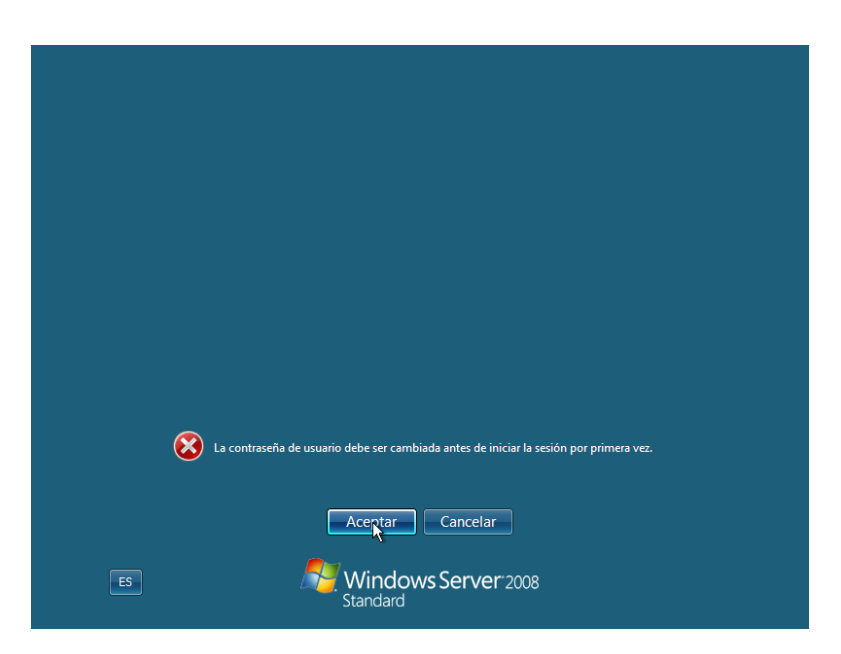

Figura 5: Diálogo para cambiar la contraseña del usuario (administrador).

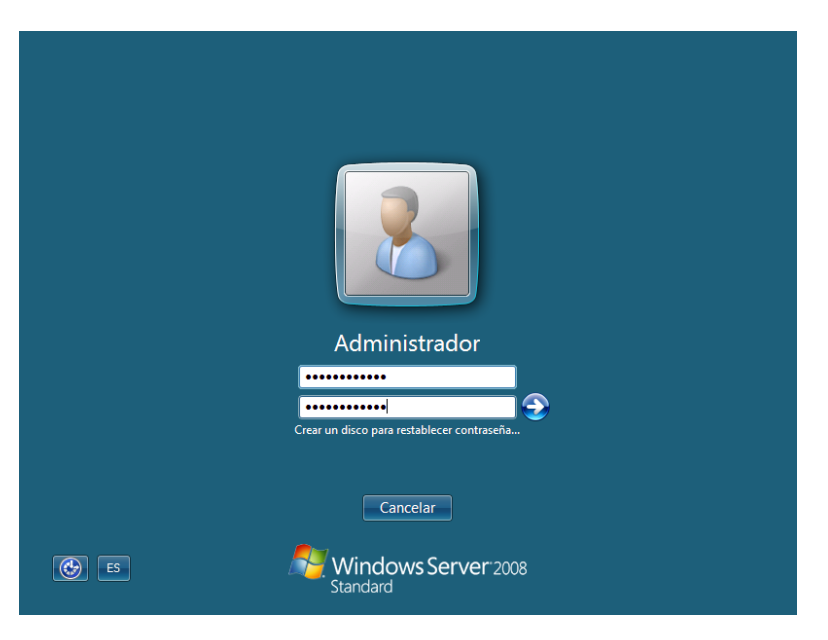

Figura 6: Introducción de la nueva contraseña.

|    |                                                        |                                                          | 51 Especificar información del                                                                                                    |
|----|--------------------------------------------------------|----------------------------------------------------------|----------------------------------------------------------------------------------------------------|
| L) | Proporcionar informació                                | on del equipo                                            | equipo                                                                                                    |
|    | Establecer zona horaria                                | Zona horaria:                                            | (GMT+01:00) Bruselas, Copenhague, Madrid, París                                                                                               |
|    | Configurar funciones de red                            | Conexión de área local:                                  | Dirección IPv4 asignada por DHCP, IPv6 habilitado                                                                                             |
|    | Proporcionar nombre del equipo y                       | Nombre completo de                                       | WIN-6117DJ4GUCR                                                                                                    |
|    | Gominio                                                | Grupo de trabajo:                                        | WORKGROUP                                                                                                    |
| 2) | Actualizar este servidor                               | r                                                        | Actualizar el servidor de Windows                                                                                                    |
|    | Habilitar comentarios y<br>actualizaciones automáticas | Actualizaciones:<br>Comentarios                          | No configuradas<br>Informe de errores de Windows deshabilitado<br>No participa en el Programa para la mejora de la experiencia<br>del usuario |
|    | Descargar e instalar<br>actualizaciones                | Actualizaciones buscadas:<br>Actualizaciones instaladas: | Nunca                                                                                                    |
| 3) | Personalizar este servio                               | lor                                                      | Personalizar el servidor                                                                                                    |
|    | Agregar funciones                                      | Funciones:                                               | Cargando                                                                                                    |

Figura 7: Primer inicio de la máquina Windows Server 2008.

| Conexiones de red                                                                                                    |                            | _ 8 ×                    |
|----------------------------------------------------------------------------------------------------|----------------------------|--------------------------|
| Panel de control + Conexiones de red                                                                                        | 👻 🛃 Buscar                 |                          |
| Archivo Edición Ver Herramientas Opciones avanzadas Ayuda                                                                   |                            |                          |
| 📎 Organizar 🔻 🔛 Vistas 💌                                                                                                    |                            | ()                       |
| Nombre v Estado v Nombre del dispositivo v Conectividad v Categoria de red v Propie<br>LAN o Internet de alta velocidad (1) | tario 🖣 Tipo 🛛 🔻 Número de | e teléfono o dirección 🔎 |
| Conexión de área local<br>Red<br>Adaptador de escipcio In                                                                   |                            |                          |
| Adaptador de escritorio Intel(R) PRO/1000 MT                                                                                |                            |                          |

| 🎊 Inicio 📔 🏭 📰 | Tareas de configuración i | ES 💽 () 10:43 |
|----------------|---------------------------|---------------|
|                |                           |               |
|                | Timumo 9                  |               |

Figura 8

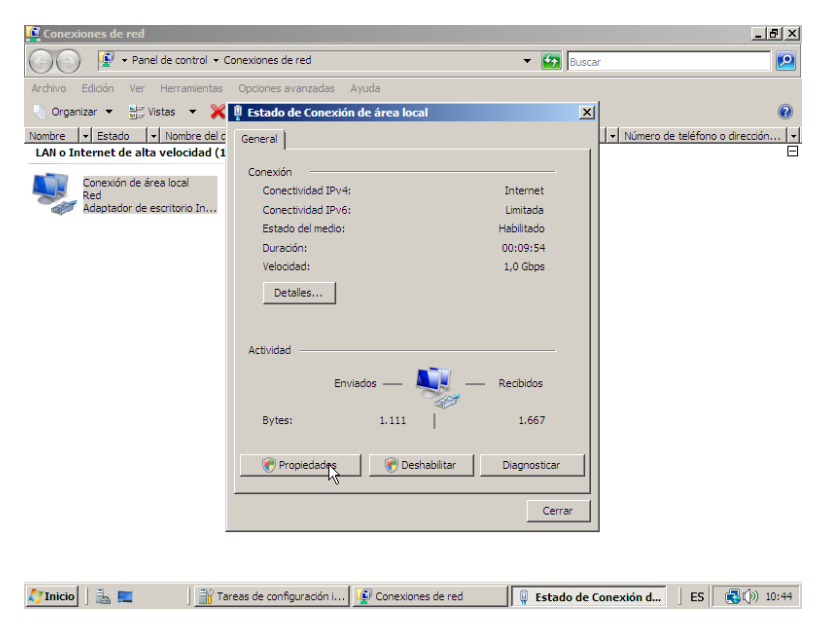

Figura 9

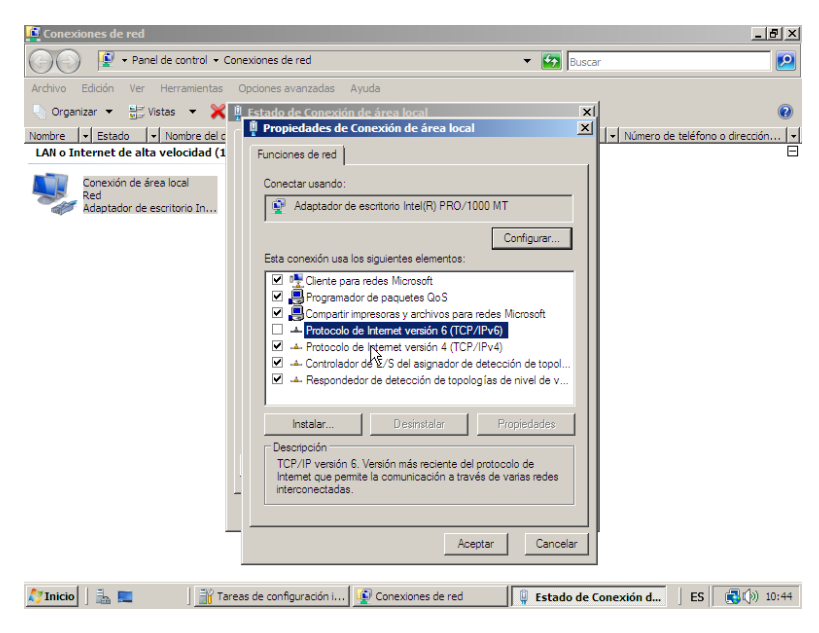

Figura 10

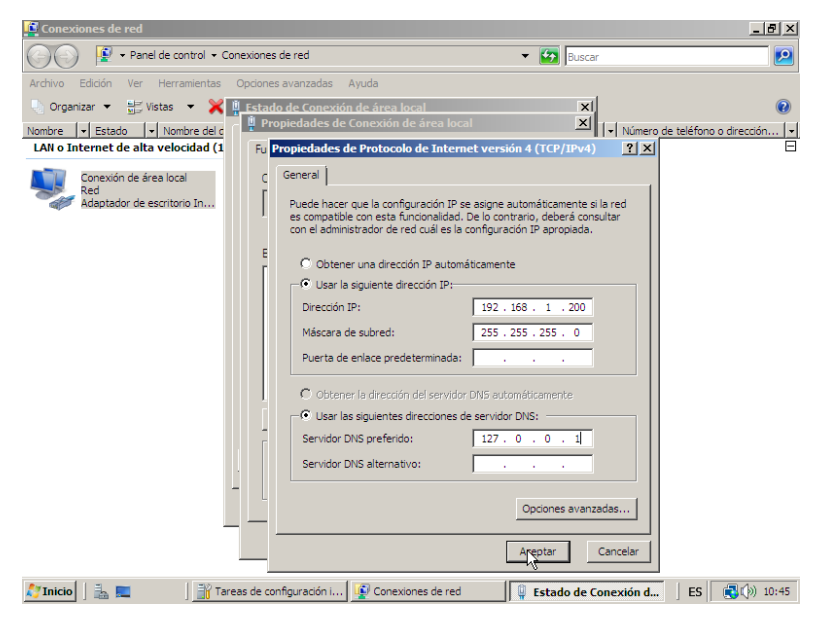

Figura 11

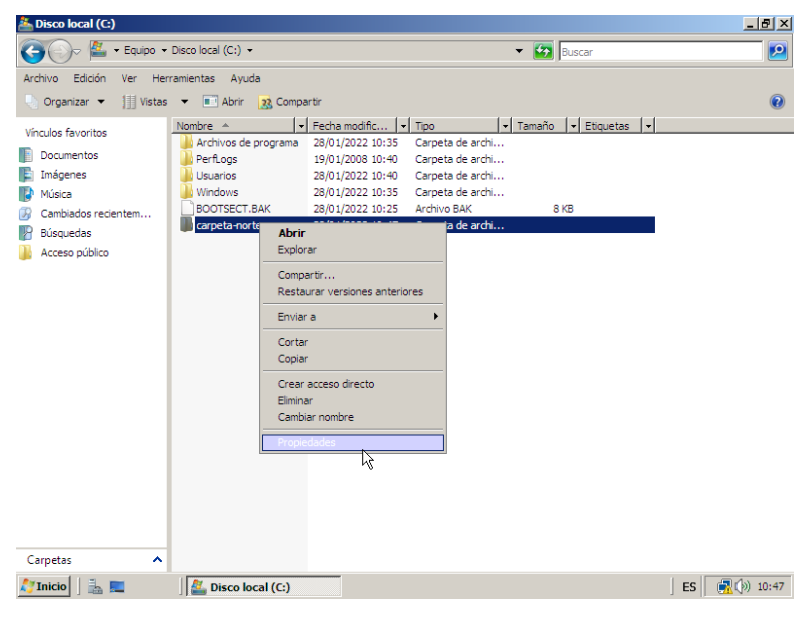

Figura 12

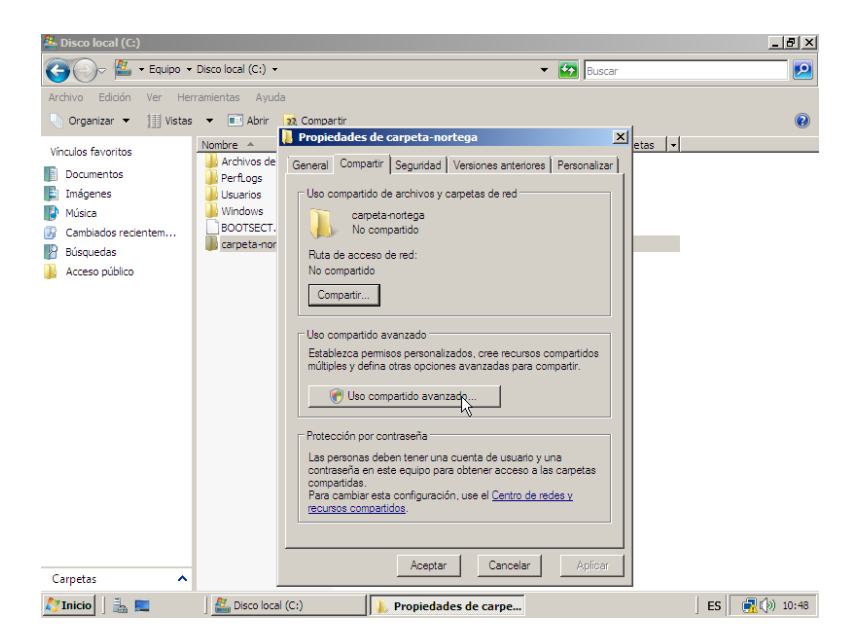

Figura 13

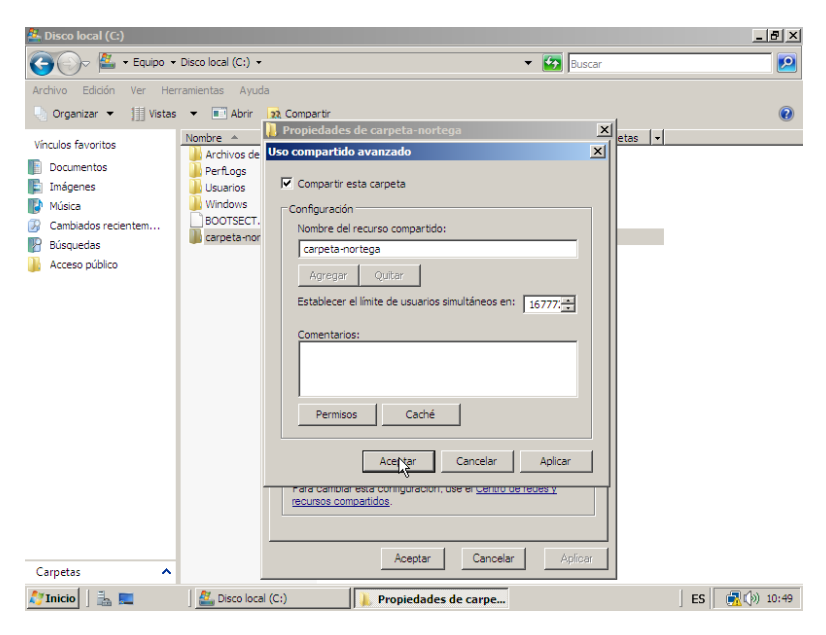

Figura 14

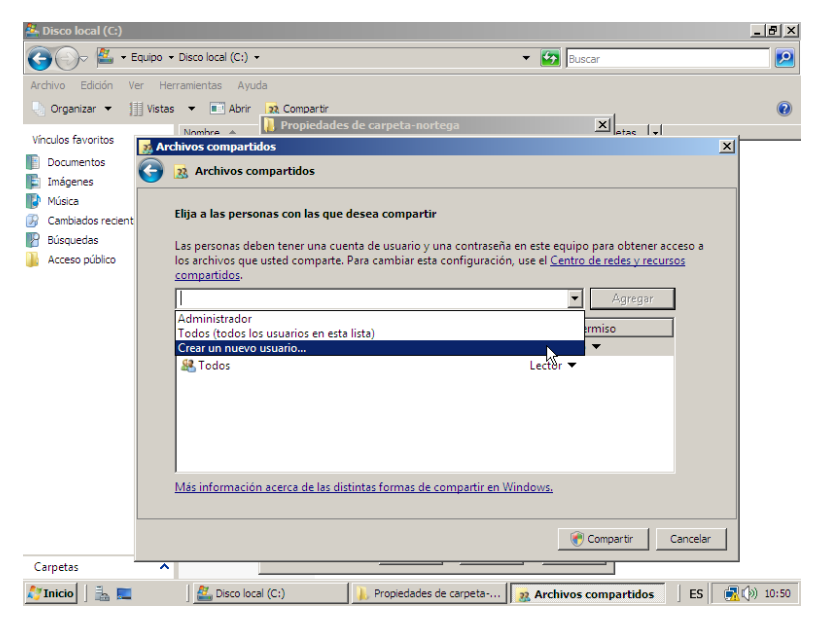

Figura 15

| S. Disco local (C)                       |                                                                                                    |                                                      |                    |  |  |  |  |
|------------------------------------------|----------------------------------------------------------------------------------------------------|------------------------------------------------------|--------------------|--|--|--|--|
| 🕒 🖓 – Eq                                 | uipo 🝷 Disco local (C:) 👻                                                                                                    | 👻 🚱 Buscar                                           |                    |  |  |  |  |
| Archivo Edición Ver                      | Herramientas Ayuda                                                                                                    |                                                      |                    |  |  |  |  |
| 🕒 Organizar 👻 🏢                          | Vistas 👻 💷 Abrir 🙀 Compartir                                                                                                    |                                                      | 0                  |  |  |  |  |
| Vincular Envoritor                       | Nombre 🔺 📔 Propiedades de carpeta-nortega                                                                                                    | × etas v                                             |                    |  |  |  |  |
|                                          | Archivos compartidos                                                                                                    | <u></u> 2                                            |                    |  |  |  |  |
| Imágenes                                 | 🌍 🔉 Archivos compartidos                                                                                                    |                                                      |                    |  |  |  |  |
| Música<br>Cambiados recient<br>Búsquedas |                                                                                                    |                                                      |                    |  |  |  |  |
| Acceso publico                           | los archivos que usted comparte. Para cambiar esta con<br>compartidos.                                                                                                    | figuración, use el <u>Centro de redes y recursos</u> |                    |  |  |  |  |
|                                          |                                                                                                    | Agregar                                              |                    |  |  |  |  |
|                                          | let a second second sec |                                                      |                    |  |  |  |  |
|                                          | Nombre<br>Ga Administra da su                                                                                                    | Nivel de permiso                                     |                    |  |  |  |  |
|                                          | Rontera-2                                                                                                    | Lector T                                             |                    |  |  |  |  |
|                                          | Roncega-2                                                                                                    | Lector V                                             |                    |  |  |  |  |
|                                          |                                                                                                    |                                                      |                    |  |  |  |  |
|                                          | Más información acerca de las distintas formas de comp                                                                                                    | partir en Windows.                                   |                    |  |  |  |  |
| L                                        |                                                                                                    | k                                                    |                    |  |  |  |  |
|                                          | Cancelar Cancelar                                                                                                    |                                                      |                    |  |  |  |  |
| Carpetas                                 | ^                                                                                                    |                                                      | _                  |  |  |  |  |
| 💦 Inicio 🗍 🏪 💻                           | Disco local (C:)                                                                                                    | arpeta 🥂 Archivos compartidos 🛛 ES                   | <u>२</u> ()) 10:53 |  |  |  |  |

Figura 16

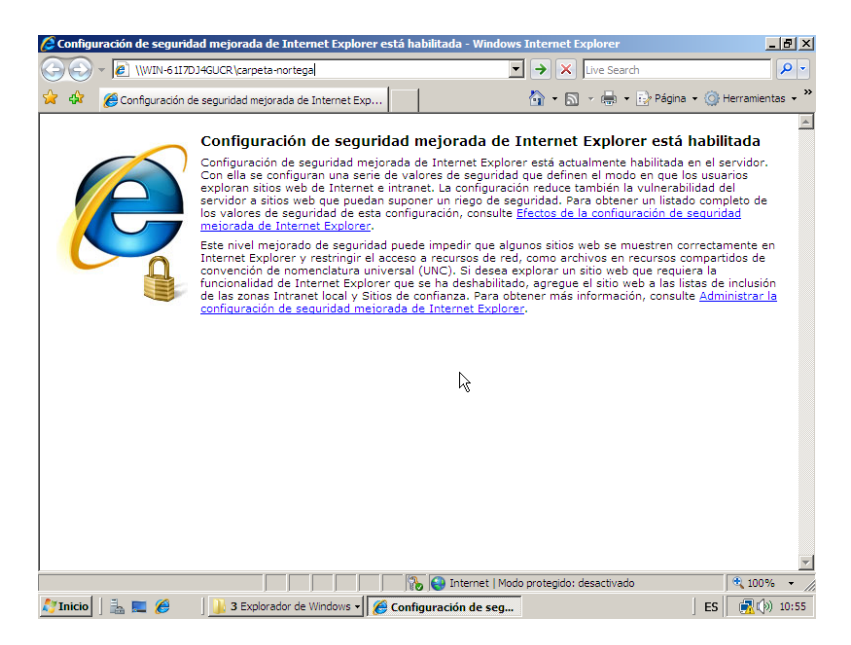

Figura 17

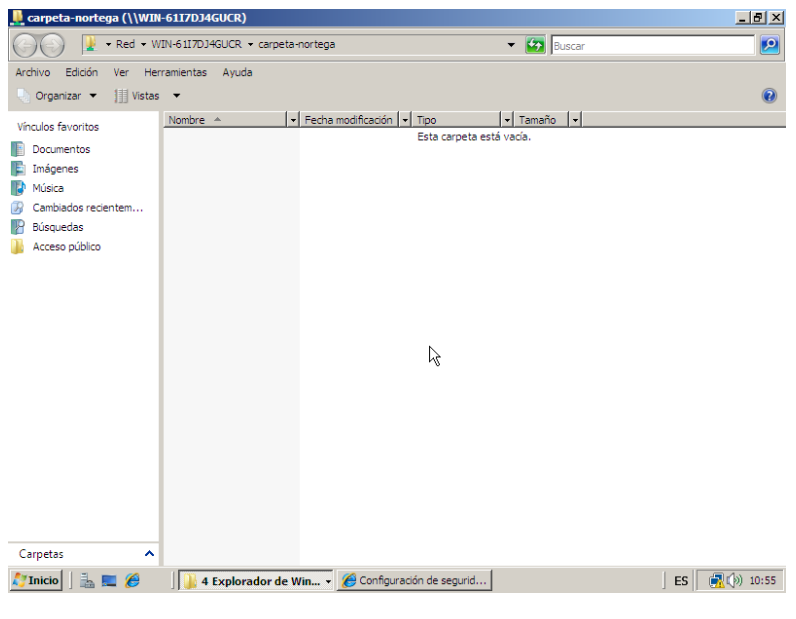

Figura 18

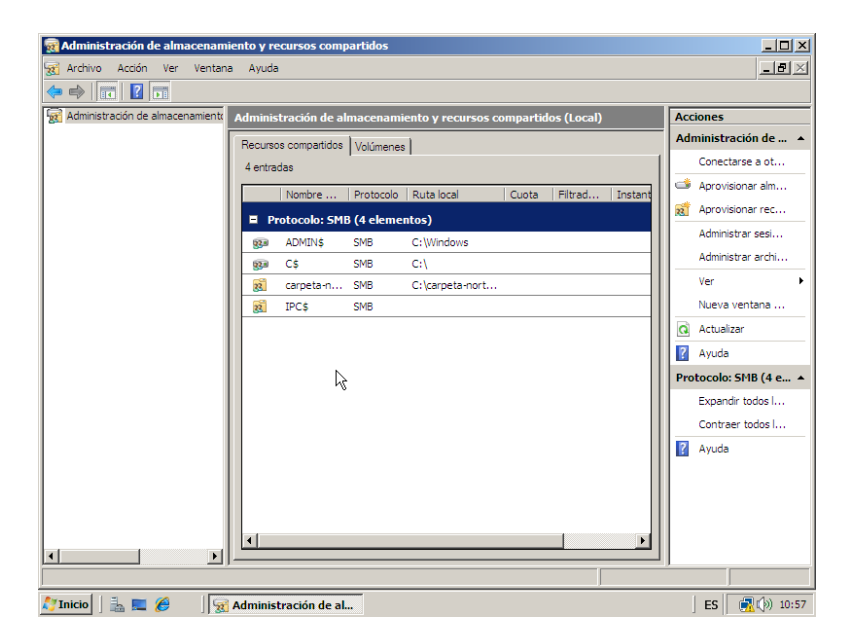

Figura 19

| 🙀 Ad    | 👼 Asistente para aprovision                            | ar carpetas compartidas                                                                                                    |                                       |
|---------|--------------------------------------------------------|----------------------------------------------------------------------------------------------------|---------------------------------------|
| 😹 Ar    | Ubicación de l                                         | a carpeta compartida                                                                                                    | 8×                                    |
| 302 AC  | Pasos:                                                 | Específique la compte que quiere compatir. En un volumes con las compaterísticas y el                                                                                                    |                                       |
|         | Ubicación de la carpeta<br>compartida                  | Especialque la capieca de quiete compania. En un volume con nas calacteristicas y en<br>espacia apropiados, seleccione una campeta existente o cree una nueva. Si no existe un<br>volumen apropiado, haga clic en Aprovisionar almacenamiento para crearlo. |                                       |
|         | Permisos NTFS                                          |                                                                                                    |                                       |
|         | Protocolos de los recursos<br>compartidos              | Ubicación:<br>c:\nottega-2 Examinar                                                                                                    |                                       |
|         | Revisar la configuración y crear<br>recurso compartido | Volúmenes disponibles:                                                                                                    |                                       |
|         | Confirmación                                           | Volumen Capacidad Espacio libre Tipo                                                                                                    | •                                     |
|         |                                                        | (C.) 32.0 GB 24.1 GB Simple                                                                                                    | · · · · · · · · · · · · · · · · · · · |
|         |                                                        | Detailes                                                                                                    | e 🔺                                   |
|         |                                                        | volumen: (C.)<br>Instantáneas: Sin configurar                                                                                                    |                                       |
|         |                                                        | Indización: Desconocido                                                                                                    |                                       |
|         |                                                        | Servidor de alta disponibilidad: El volumen no está agrupado en clústeres                                                                                                    |                                       |
|         |                                                        | Aprovisionar almacenamiento                                                                                                    |                                       |
| Aprovis |                                                        | < Anterior Siguiente > Ca                                                                                                    | ncelar                                |
| 灯 Inic  | io 🛛 🏭 💻 🏉 👘 🙀 A                                       | dministración de al                                                                                                    | S 🕂 🖓 🖓 10:59                         |

Figura 20

| 🙀 Ad     | 💏 Asistente para aprovision                            | ar carpetas compartidas                                                                                                    |        |
|----------|--------------------------------------------------------|----------------------------------------------------------------------------------------------------|--------|
| State Ar | Permisos NTF:                                          | 5                                                                                                    | e ×    |
| 384 AV   | Pasos:                                                 | Especifique las permises NTEC para controlar el mode de que las usuarios y los comos                                                                                                    |        |
|          | Ubicación de la carpeta<br>compartida                  | Especialque los pennios frit a para contidar el minor en que los decanos y los gubos<br>obtienen acceso local a esta capeta. Para el acceso a red a una capeta compartida, el<br>grado de restricción que tengan los permisos NTFS y de los recursos compartidos |        |
|          | Permisos NTFS                                          | determinara el nivel de acceso concedido a usuanos y grupos.                                                                                                    |        |
|          | Protocolos de los recursos<br>compartidos              | Ruta:                                                                                                    |        |
|          | Revisar la configuración y crear<br>recurso compartido | c:\nortega-2                                                                                                    |        |
|          | Confirmación                                           | ¿Quiere cambiar los permisos NTFS para esta carpeta?                                                                                                    | -      |
|          |                                                        | C No, no deseo cambiar los permisos NTFS                                                                                                    |        |
|          |                                                        | Sí, cambiar los permisos NTFS                                                                                                    |        |
|          |                                                        | Para cambiar los permisos NTFS, haga clic en Modificar permisos.                                                                                                    | e 🔺    |
|          |                                                        | Editar permisos                                                                                                    |        |
|          |                                                        | ИL                                                                                                    |        |
|          |                                                        |                                                                                                    |        |
|          |                                                        |                                                                                                    |        |
|          |                                                        | Para obtener más información sobre el uso compartido y los permisos, consulte<br>Administración de permisos para carpetas compartidas.                                                                                                    |        |
|          |                                                        | < Anterior Siguiente > Can                                                                                                    | ncelar |
| Aprovis  |                                                        |                                                                                                    |        |

Figura 21

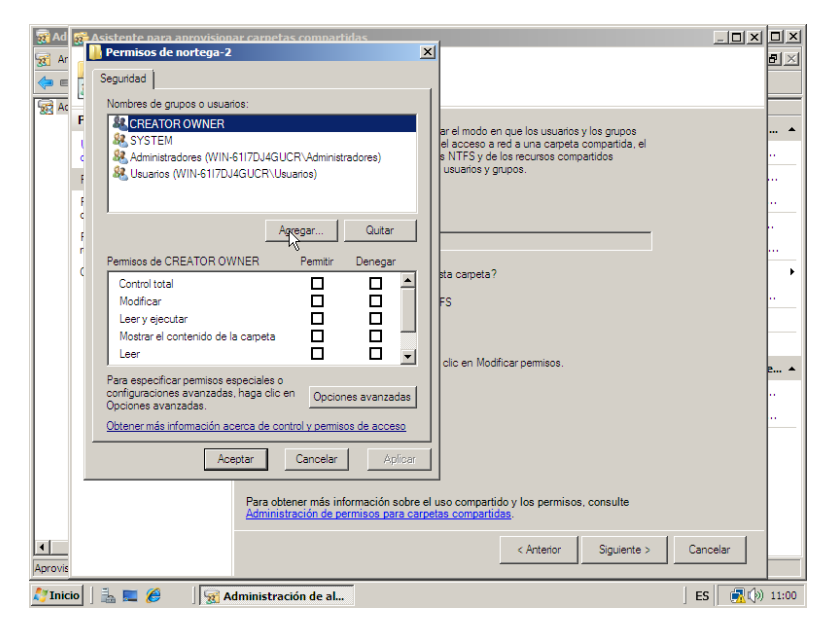

Figura 22

| 😿 Ad    | 👼 Asistente para aprovision                            | ar carpetas compartidas                                                                                | - I X I X     |
|---------|--------------------------------------------------------|----------------------------------------------------------------------------------------------------|---------------|
| 😿 Ar    | Protocolos de                                          | los recursos compartidos                                                                               |               |
| 383 AL  | Pasos:                                                 |                                                                                                    |               |
|         | Ubicación de la carpeta                                | Seleccione cada protocolo a traves del cual los usuanos obtendran acceso a esta<br>carpeta compartida. |               |
|         | compartida                                             | SMB                                                                                                    |               |
|         | Permisos NTFS                                          | Manhar del annune encodeder                                                                            |               |
|         | Protocolos de los recursos<br>compartidos              | Nombre del recurso compartido:<br>nortega-2                                                            |               |
|         | Configuración de SMB                                   | Ruta de acceso del recurso compartido:                                                                 |               |
|         | Permisos SMB                                           | \\WIN-6117DJ4GUCR\nortega-2                                                                            |               |
|         | Publicación en espacio de<br>nombres DFS               | NFS                                                                                                    | •             |
|         | Revisar la configuración y crear<br>recurso compartido | Nombre del recurso compartido:                                                                         |               |
|         | Confirmación                                           | p<br>Di da da manana dal manuna anna atida:                                                            |               |
|         |                                                        | nuta de acceso dei recurso companido.                                                                  | e 🔺           |
|         |                                                        |                                                                                                    |               |
|         |                                                        | NFS no está instalado en este servidor.                                                                |               |
|         |                                                        |                                                                                                    |               |
|         |                                                        |                                                                                                    |               |
|         |                                                        |                                                                                                    |               |
|         |                                                        | Ν                                                                                                    |               |
|         |                                                        | 43                                                                                                    |               |
| •       |                                                        | < Anterior Siguiente > Ca                                                                              | ncelar        |
| Aprovis |                                                        |                                                                                                    |               |
| 灯 Inic  | io 🛛 🏭 💻 🏉 👘 📝 🐼 A                                     | dministración de al                                                                                    | S 🕂 🕄 🖓 11:01 |

Figura 23

| 👼 Ad    | 😥 Asistente para aprovision                            | ar carpetas compartidas                                                                                                    |             |
|---------|--------------------------------------------------------|----------------------------------------------------------------------------------------------------|-------------|
| 😿 Ar    | Configuración                                          | de SMB                                                                                                    | ð×          |
| 200 -   | Pasos:                                                 | Feneróficius al modo en que podrán usar esta cameta compartida los clientes que                                                                                                    |             |
|         | Ubicación de la carpeta<br>compartida                  | capital de la constance de la través del protocolo SMB. Puede usar la descripción para<br>agregar comentarios sobre el uso de la carpeta compartida. También puede controlar<br>la parfiarcianida successo de SMB. Inde de la carpeta compartida. |             |
|         | Permisos NTFS                                          | pemitidas, la enumeración basada en el acceso y la disponibilidad sin conexión.                                                                                                    |             |
|         | Protocolos de los recursos<br>compartidos              | Ruta de acceso del recurso compartido:                                                                                                    |             |
|         | Configuración de SMB                                   | \\WIN-6117DJ4GUCR\nortega-2                                                                                                    |             |
|         | Permisos SMB                                           | Descripción:                                                                                                    |             |
|         | Publicación en espacio de<br>nombres DFS               |                                                                                                    |             |
|         | Revisar la configuración y crear<br>recurso compartido |                                                                                                    |             |
|         | Confirmación                                           | r Configuración avanzada                                                                                                    |             |
|         |                                                        | Límite de usuarios: Máximo permitido                                                                                                    | e 🔺         |
|         |                                                        | Enumeración basada en el acceso: No babilitada                                                                                                    |             |
|         |                                                        | Configuración do constitón:                                                                                                    |             |
|         |                                                        | Configuration an concision.                                                                                                    |             |
|         |                                                        | Para cambiar esta configuración, haga clic en Avanzadas. Avanzadas                                                                                                    |             |
|         |                                                        |                                                                                                    |             |
| •       |                                                        | < Anterior Similarita > Ca                                                                                                    | ncelar      |
| Aprovis |                                                        |                                                                                                    |             |
| 灯 Inici | io 🛛 🚠 💻 🏉 🛛 🙀 A                                       | dministración de al E                                                                                                    | s 🕂 💮 11:01 |

Figura 24

| Pasos:                                                     | Opciones avanzadas                                                                                                    |
|------------------------------------------------------------|----------------------------------------------------------------------------------------------------|
| Ubicación de la carpeta<br>compartida                      | Límites de usuarios Almacenamiento en caché ra par<br>Puede limitar el númem de usuarios con posibilidad de anceso simultáneo.                                                                                                    |
| Permisos NTFS<br>Protocolos de los recursos<br>compartidos | a laccura indu contanto e consolitato con podendido de doces antidad reci<br>al arecurso companido. Esto puede servir para administrar la carga del<br>servidor.                                                                                                    |
| Configuración de SMB                                       | C Máximo admitido                                                                                                    |
| Permisos SMB<br>Publicación en espacio de<br>nombres DFS   | Permitir este número de usuartos:                                                                                                    |
| Revisar la configuración y<br>recurso compartido           | La enumeración besada en el acceso fitra las carpetas compartidas<br>veibles para un usuario determando besáncias en los derechos de<br>acceso de ses usuario, lo que implée mostrar carpetas u otros recursos<br>compartidos a los que el usuarion no teme acceso. |
|                                                            | Habiltar enumeración basada en el acceso                                                                                                    |
|                                                            | bonb                                                                                                    |
|                                                            | Aceptar Cancelar                                                                                                    |
|                                                            |                                                                                                    |

Figura 25

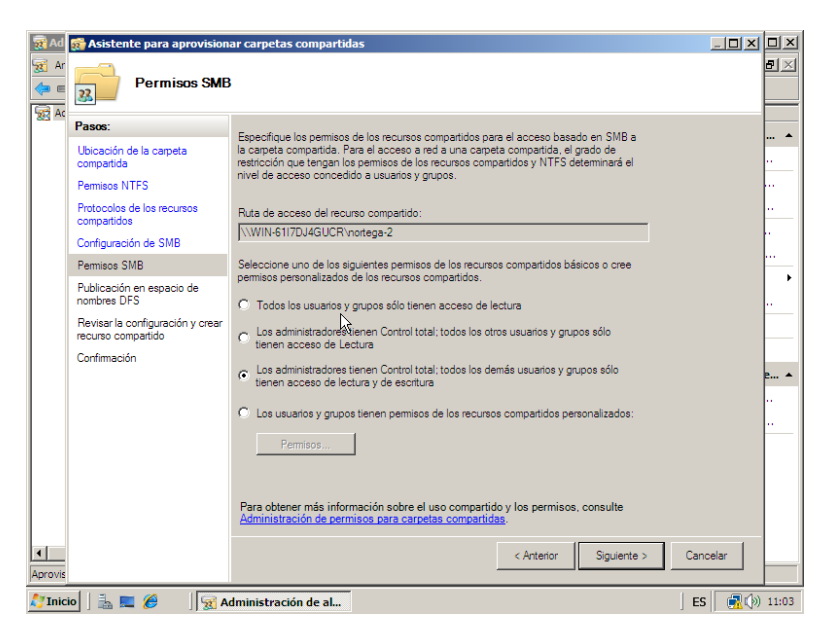

Figura 26

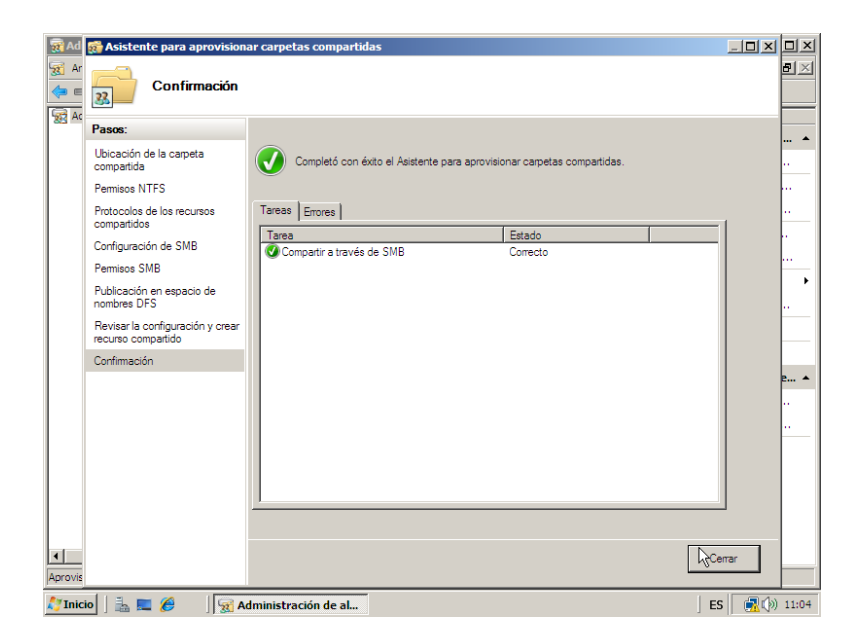

Figura 27

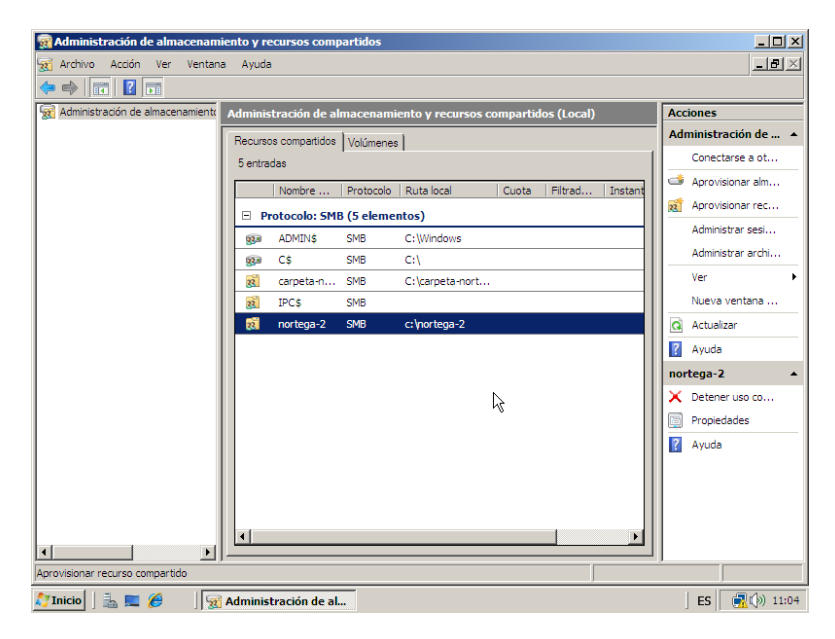

Figura 28

| RAdministración de almacenamiento y recursos compartidos |                                                                       |        |                                                                                                    |  |
|----------------------------------------------------------|-----------------------------------------------------------------------|--------|----------------------------------------------------------------------------------------------------|--|
| Archivo Acción Ver Ventana                               | Propiedades de nortega-2                                              | ×      | _ <del>_</del> <del>_</del> <del>_</del> <del>_</del> <del>_</del> <del>_</del> <del>_</del> <del>_</del> |  |
|                                                          | Uso compartido Permisos                                               |        |                                                                                                    |  |
| Administración de almacenamiento                         |                                                                       |        | Acciones                                                                                                  |  |
|                                                          | nortega-2                                                             |        | Administración de 🔺                                                                                       |  |
|                                                          |                                                                       |        | Conectarse a ot                                                                                           |  |
|                                                          | Ruta de acceso del<br>recurso compartido: \\WIN-6117DJ4GUCR\nortega-2 | hstant | Aprovisionar alm                                                                                          |  |
|                                                          | Ruta de acceso: c:\nortega-2                                          |        | Aprovisionar rec                                                                                          |  |
|                                                          |                                                                       |        | Administrar sesi                                                                                          |  |
|                                                          | Descripcion:                                                          |        | Administrar archi                                                                                         |  |
|                                                          | Configuración avanzada                                                |        | Ver 🕨                                                                                                    |  |
|                                                          | 10                                                                    |        | Nueva ventana                                                                                             |  |
|                                                          | Enumeración basada en el acceso:                                      |        | Q Actualizar                                                                                              |  |
|                                                          | No habilitada                                                         |        | 👔 Ayuda                                                                                                   |  |
|                                                          | Configuración sin conexión                                            |        | nortega-2                                                                                                 |  |
|                                                          | Archivos y programas seleccionados disponibles sin conexión           |        | X Detener uso co                                                                                          |  |
|                                                          | Para cambiar esta configuración, haga clic Avanzadas                  |        | Propiedades                                                                                               |  |
|                                                          |                                                                       |        | Ayuda                                                                                                    |  |
|                                                          |                                                                       |        |                                                                                                    |  |
|                                                          |                                                                       |        |                                                                                                    |  |
|                                                          |                                                                       |        |                                                                                                    |  |
| I DI                                                     | Aceptar Lancelar Apligar                                              | ┛┣╝    |                                                                                                    |  |
|                                                          |                                                                       |        |                                                                                                    |  |
| 灯 Inicio 📔 🚠 📰 🏉 🛛 🙀                                     | Administración de al                                                  |        | ES 💽 💮 11:05                                                                                              |  |

Figura 29

| R Administración de almacenamiento y recursos compartidos             |        |                           |  |  |
|-----------------------------------------------------------------------|--------|---------------------------|--|--|
| Archivo Accón Ver Ventana Propiedades de nortega-2                    | 1      | _8×                       |  |  |
| Compartido Permisos                                                   |        |                           |  |  |
| Reference al Administración de almacenamient                          |        | Acciones                  |  |  |
| nortega-2                                                             |        | Administración de 🔺       |  |  |
|                                                                       |        | Conectarse a ot           |  |  |
| Ruta de acceso del<br>recurso compartido: \\WIN-6117DJ4GUCR\nortega-2 | hstant | Aprovisionar alm          |  |  |
| Bita da apopara                                                       |        | Aprovisionar rec          |  |  |
| C. VIDRega-2                                                          | Ы      | Administrar sesi          |  |  |
| Descripción:                                                          |        | Administrar archi         |  |  |
| Configuración avanzada                                                |        | Ver 🕨                     |  |  |
| Límite de usuarios:                                                   | ш      | Nueva ventana             |  |  |
| Frumeración basada en el acceso:                                      |        | Actualizar                |  |  |
| No habilitada                                                         | 1 11   | <table-cell></table-cell> |  |  |
| Configuración sin conexión                                            | 1 11   | nortega-2 🔺               |  |  |
| Archivos y programas seleccionados disponibles sin conexión           | 1 11   | X Detener uso co          |  |  |
| Para cambiar esta configuración, haga clic Avanzadas                  | 1 11   | Propiedades               |  |  |
| en Avanzadas.                                                         | 1 11   | 👔 Ayuda                   |  |  |
| N                                                                     | 1 11   |                           |  |  |
| 1                                                                     | 1 11   |                           |  |  |
|                                                                       |        |                           |  |  |
| Aceptar Cancelar Aplicar                                              |        |                           |  |  |
|                                                                       |        |                           |  |  |
| 🕅 Inicio 📑 🔲 🍘 Administración de al                                   |        | FS (1) 11:06              |  |  |

Figura 30

| Ham Administrador del servidor                                |                                                         |           |                 |       |                                          | _ <b>_</b> X                |
|---------------------------------------------------------------|---------------------------------------------------------|-----------|-----------------|-------|------------------------------------------|-----------------------------|
| Archivo Acción Ver Ayuda                                      |                                                         |           |                 |       |                                          |                             |
| 🗢 🔿 🖄 📷  🖬                                                    |                                                         |           |                 |       |                                          |                             |
| Administrador del servidor (WIN-6117DJ4GU                     | Administración de almacenamiento y recursos compartidos |           |                 |       | Acciones<br>Administración de almacena 🔺 |                             |
| E P Funciones                                                 | Recursos compartidos Volúmenes                          |           |                 |       |                                          |                             |
| Administración de almacenamient                               | 5 entradas                                              | 1         | 1               | 1     |                                          | Aprovisionar almacenamien   |
| Características                                               | Nombre                                                  | Protocolo | Ruta local      | Cuota | 2                                        | Aprovisionar recurso comp   |
| Diagnóstico     Configuración                                 | Protocolo: SMB (5 elementos)                            |           |                 |       | A                                        | Administrar sesiones        |
| Almacenamiento                                                | ga ADMIN\$                                              | SMB       | C:\Windows      |       |                                          | Administrar archivos abiert |
|                                                               | 930 C\$                                                 | SMB       | C:\             |       | <u> </u>                                 | Ver •                       |
|                                                               | 🧃 carpeta-n                                             | SMB       | C:\carpeta-nort |       | Q                                        | Actualizar                  |
|                                                               | IPC\$                                                   | SMB       |                 |       | ?                                        | Ayuda                       |
|                                                               | 👸 nortega-2                                             | SMB       | c:\nortega-2    |       |                                          |                             |
|                                                               |                                                         |           |                 |       |                                          |                             |
|                                                               |                                                         |           |                 |       |                                          |                             |
|                                                               |                                                         |           |                 |       |                                          |                             |
|                                                               |                                                         |           |                 |       |                                          |                             |
|                                                               |                                                         |           |                 |       |                                          |                             |
|                                                               |                                                         |           |                 |       |                                          |                             |
|                                                               |                                                         |           |                 |       |                                          |                             |
|                                                               |                                                         |           |                 |       |                                          |                             |
|                                                               | •                                                       |           |                 | - F   |                                          |                             |
|                                                               |                                                         |           |                 |       |                                          |                             |
|                                                               |                                                         |           |                 |       |                                          |                             |
| 🎝 Inicio 🛛 🚠 💻 🏉 🛛 🛼 Administrador del ser 🛛 🛛 ES 🛛 🙀 🗇 11:19 |                                                         |           |                 |       |                                          |                             |

Figura 31